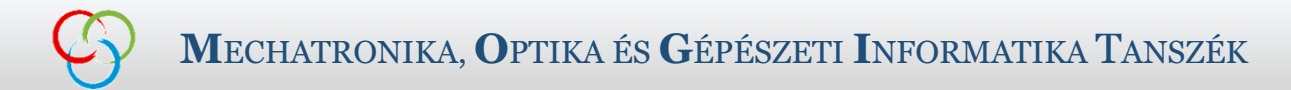

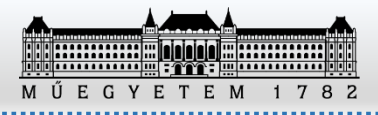

# MPLABX Szimulátor használata

Itt található erről egy videós tutorial: <u>https://www.youtube.com/watch?v=O4IpwgWhqLY</u>

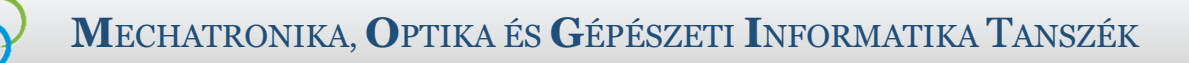

### C program készítése

- MPLAB X IDE v6.10
- File -> New Project ...
  - Microchip Embedded
    - Standalone Project

| iteps            | Choose Project                                                                                                    |                                                                                                    |
|------------------|----------------------------------------------------------------------------------------------------|----------------------------------------------------------------------------------------------------|
| A Choose Project | Q Filter:         Categories:         Image: Microchip Embedded         Image: Other Embedded         Image: Other Embe | Projects:<br>Standalone Project<br>22-bit MCC Harmony Project<br>Existing MPLAB IDE v8 Project<br>Prebuilt (Hex, Loadable Image) Project<br>User Makefile Project<br>User Makefile Project<br>Library Project<br>Import START MPLAB Project<br>Import Atmel Studio Project<br>t. It uses an IDE-generated makefile to build your |
|                  | < Back                                                                                                    | Next > Finish Cancel Help                                                                                                    |

Ctrl+Shift+N

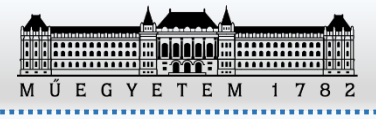

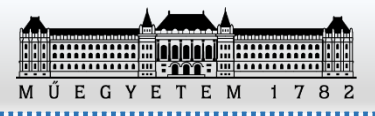

#### C program készítése

| 😰 New Project                                                                                                    | ×                                                                                                    |                                                                                                    |                                                                                                    |
|----------------------------------------------------------------------------------------------------|----------------------------------------------------------------------------------------------------|----------------------------------------------------------------------------------------------------|----------------------------------------------------------------------------------------------------|
| <ul> <li>Steps</li> <li>1. Choose Project</li> <li>2. Select Device</li> <li>3. Select Plugin Board</li> <li>5. Select Compiler</li> <li>6. Select Project Name and Folder</li> </ul> | Select Device         Family:       16-bit MCUs (PIC24)         Device:       PIC24FJ256GB108         Tool:       Simulator         • PIC24-es család         • PIC24FJ256GB108-as eszkö         • Simulator használata | Vew Project           Steps           1         Choose Project           2         Select Device           3         Select Header           4         Select Plugin Board           5         Select Compiler           6         Select Project Name and Folder | Select Compiler<br>Compiler Toolchains<br>Compiler Toolchains<br>Compiler Tool |
|                                                                                                    |                                                                                                    |                                                                                                    | < Back Next > Finish Cancel Help                                                                                                    |

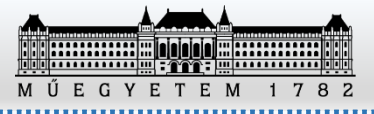

#### MECHATRONIKA, OPTIKA ÉS GÉPÉSZETI INFORMATIKA TANSZÉK

### C program készítése

- Projekt név és elérési út megadása
- Karakterkódolás: windows-1250

| 😒 New Project                                                                                                    |                                                                                                    |                                                                                                    | ×   |
|----------------------------------------------------------------------------------------------------|----------------------------------------------------------------------------------------------------|----------------------------------------------------------------------------------------------------|-----|
| Steps                                                                                                    | Select Project Name                                                                                                    | and Folder                                                                                                    |     |
| <ol> <li>Choose Project</li> <li>Select Device</li> <li>Select Header</li> <li>Select Plugin Board</li> <li>Select Compiler</li> <li>Select Project Name<br/>and Folder</li> </ol> | Project Name:<br>Project Location:<br>Project Folder:<br>Overwrite existing<br>Also delete source<br>Set as main project<br>Use project location<br>Encoding: window | Simulator         C:\Users\Szakaly\MPLABXProjects       Browse         :\Users\Szakaly\MPLABXProjects\Simulator.X         project.         s.         ct         on as the project folder         ws-1250 | ••• |
|                                                                                                    |                                                                                                    | < <u>B</u> ack Next > <u>F</u> inish Cancel <u>H</u>                                                                                                    | elp |

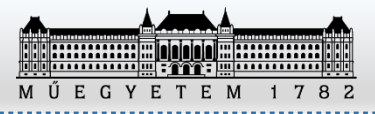

#### C program készítése

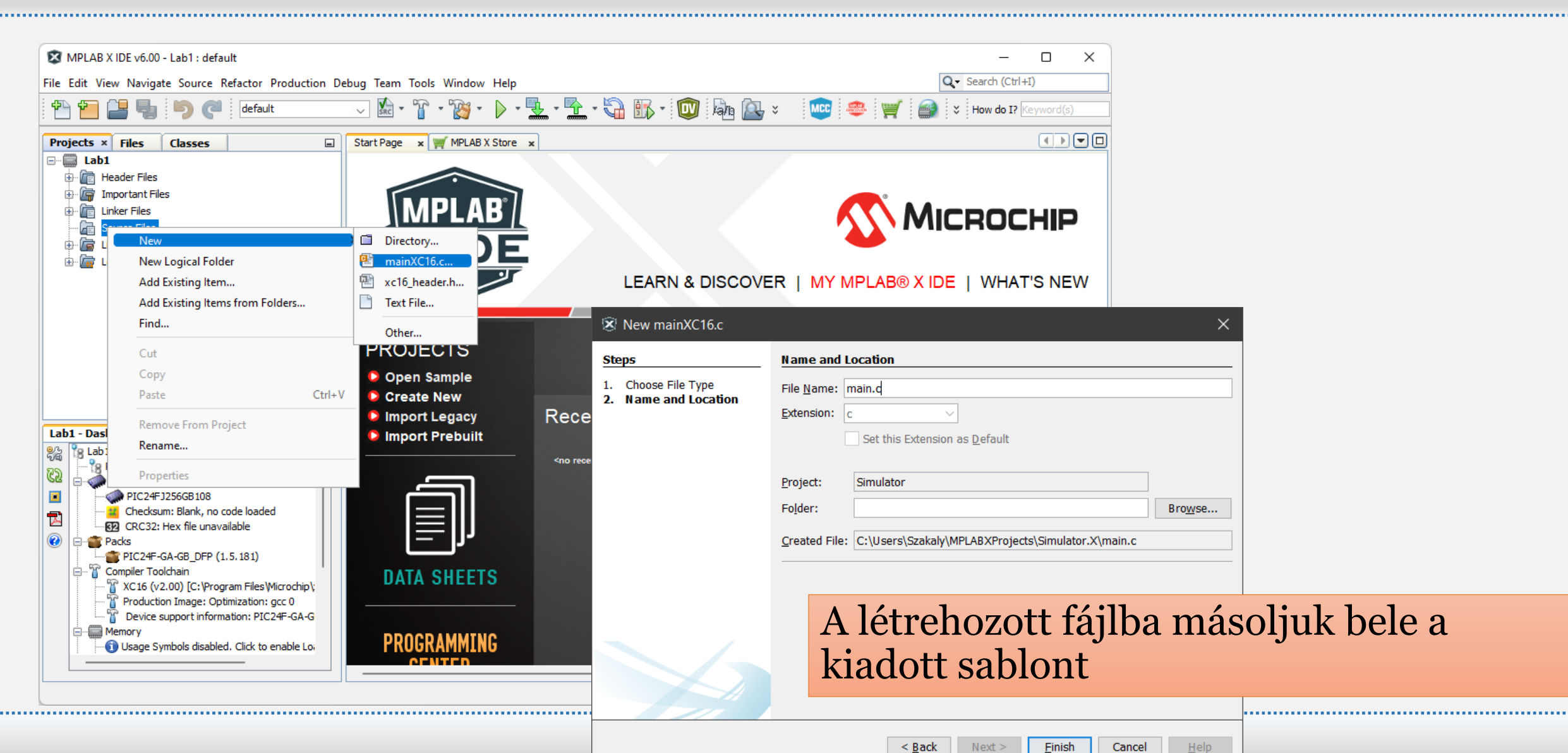

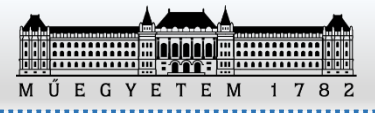

......

#### Szimulátor órajelének beállítása

• File -> Project Properties

| Edit View Navigate                           | - Source Refactor Produc                                                                       | tion De                | pug Team Tools Window Help                                         | Q- Search                                 | (Ctrl+I)           |
|----------------------------------------------|------------------------------------------------------------------------------------------------|------------------------|--------------------------------------------------------------------|-------------------------------------------|--------------------|
| New Project<br>New File                      | Ctrl+Shift+N<br>Ctrl+N                                                                         | 8.                     | 👸 • 🕨 • 🔽 • 🔽 • 🖏 🚯 • 🤓 🌆 🖳 🖂 💓 🚾 PC: 0x0 dc n                     | ov z c 🥰 💷 How do I? Keywor               | d(s)               |
| Open Project                                 | Ctrl+Shift+O                                                                                   |                        | Start Page × 🖭 p24FJ256GA702.h × 🖭 stdint.h × 🖭 main.c ×           |                                           |                    |
| Open Recent Project                          | t                                                                                              | >                      | Source History 👕 🐼 💀 - 🖏 - 🔍 💀 🖓 🖶 🎧 🔗 😓 🖓 🛀                       |                                           | BE                 |
| Import                                       |                                                                                                | >                      | <pre>101 //ciklikus feladatok elvegzese 102 LEDR = !LEDR;</pre>    |                                           |                    |
| Close Project (Simul<br>Close Other Projects | ator)                                                                                          |                        | 103 DELAY_MS(500);<br>104 }<br>105 -                               |                                           |                    |
| Open File                                    |                                                                                                |                        |                                                                    |                                           |                    |
| Open Recent File                             |                                                                                                | >                      | 108<br>109 // ISR                                                  |                                           |                    |
| Project Groups                               |                                                                                                |                        | 110 voidattribute((interrupt(auto_psv))) _TIInterrup               | pt() {                                    |                    |
| Project Properties (S                        | Simulator)                                                                                     |                        | 111 L 3                                                            |                                           |                    |
| Save                                         | Ctrl+S                                                                                         |                        |                                                                    |                                           |                    |
| Save As                                      |                                                                                                |                        |                                                                    |                                           |                    |
| Save All                                     | Ctrl+Shift+S                                                                                   |                        |                                                                    |                                           |                    |
| Page Setup                                   |                                                                                                |                        |                                                                    |                                           |                    |
| Print                                        | Ctrl+Alt+Shift+                                                                                | Р                      |                                                                    |                                           | ~                  |
| Print to HTML                                |                                                                                                |                        |                                                                    |                                           | >                  |
| Exit                                         |                                                                                                |                        | T1Interrupt >                                                      |                                           | ×                  |
| XC16 (v1.60)                                 | [C:\Program Files\Microchip\x                                                                  | c16\v1.60              | bin Search Results Output - Project Loading Warning ×              |                                           | -                  |
| Production Im<br>Device suppo<br>Memory      | nage: Optimization: gcc 0<br>ort information: PIC24F-GA-GB<br>Is disabled. Click to enable Loa | _DFP (1.3<br>d Symbols | Some of the files in this Project "MFC_T_OTA" contain spaces or od | d characters in their name or their path. | This could poter A |
| <                                            |                                                                                                |                        | >                                                                  |                                           | ×                  |
|                                              |                                                                                                |                        |                                                                    |                                           |                    |

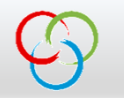

## M Ú E G Y E T E M 1 7 8 2

### Szimulátor órajelének beállítása

- Állítsuk be a szimulátort az uMOGI2 működési frekvenciájára.
- Simulator -> Instruction Frequency (Fcyc): 16 MHz
- A szimulátor lassabb lesz, mint a valós eszköz.

| 🕱 Project Properties - Simulator                                                                                                    |                                                                                                    |                         | ×                        |
|----------------------------------------------------------------------------------------------------|----------------------------------------------------------------------------------------------------|-------------------------|--------------------------|
| Categories:<br>General<br>File Inclusion/Exclusion<br>Gonf: Idefault1<br>Simulator<br>Cooling<br>Cooling | Options for Simulator Option categories: Oscillator Options Instruction Frequency (Fcyc) Frequency In RC Oscillator Frequency RC Oscillator Frequency In Option Description Instruction execution frequency (Fcyc) | 16<br>MHz<br>250<br>KHz | Reset                    |
| Manage Configurations                                                                                                    |                                                                                                    |                         |                          |
|                                                                                                    |                                                                                                    | OK Cancel <u>A</u>      | pply Unlock <u>H</u> elp |

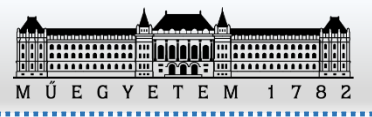

### Szimulátor indítása

• Debug módban kell indítani 🛛 👔 • 🍞 • 🕨

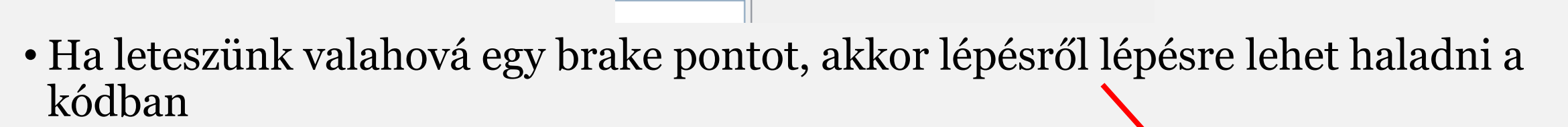

-

T - 🍞 - 🕨 - 🏪 - 🖺 - 🖏 🚯 - 🔲 🔘 🐼 🜔 🤷 🖄 🗐 ×

Debug Main Project

| - | 🖭 main.               | C ×                                                                    |
|---|-----------------------|------------------------------------------------------------------------|
|   | Source                | History 💼 📴 💀 - 📰 - 🔍 🔜 🖓 🖶 🔛 🍄 😓 😫                                    |
|   | 97<br>98<br>99<br>100 | // <u>Végtelen ciklus</u> - loop<br>while(1)<br>{                      |
|   | 101                   | <pre>//ciklikus feladatok elvegzese LEDR = !LEDR; DELAY MS(500):</pre> |
|   | 104<br>105            | }                                                                      |
|   | 100                   | }                                                                      |

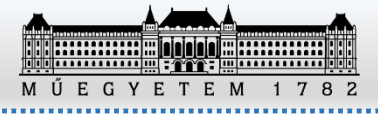

#### MECHATRONIKA, OPTIKA ÉS GÉPÉSZETI INFORMATIKA TANSZÉK

### Ismétlés: GPIO használata

- TRISx kimenet (0) / bemenet (1)
- PORTx a láb állapotát lehet lekérdezni / beállítani
- LATx az adat retesz állapotát lehet lekérdezni / beállítani
- ODCx Open-Drain kimenet engedélyező regiszter

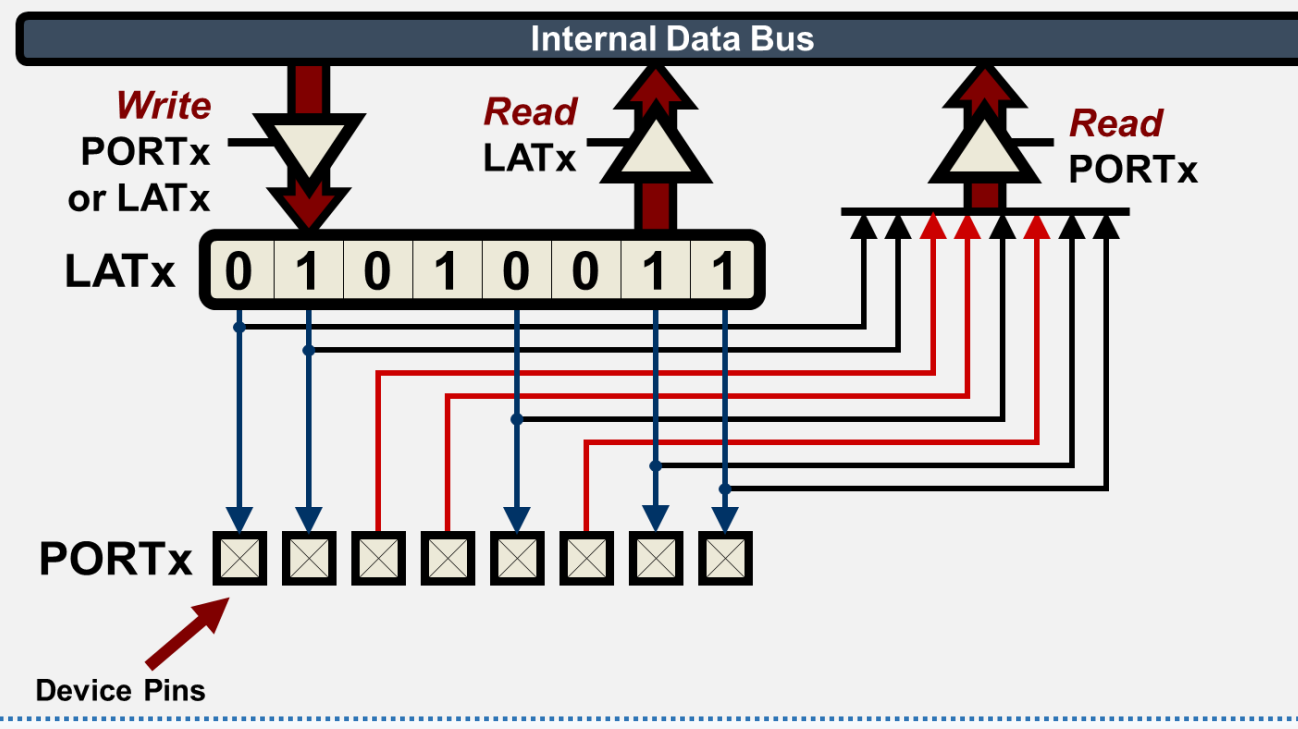

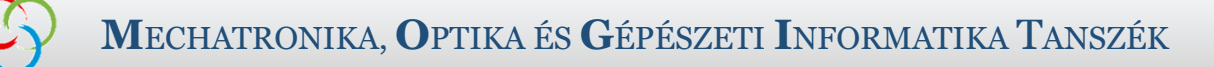

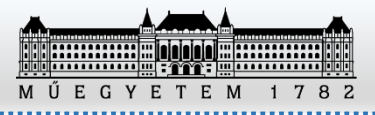

#### Változók értékének megfigyelése

Watch... opciót

• Jelöljük ki a változót vagy regiszert és a jobb gombos menüből válasszuk a New

| _TRISC1 =                     | 1; // SWl bemenet                            |                |
|-------------------------------|----------------------------------------------|----------------|
| _TRISC3<br>_TRISE8<br>_TRISE9 | Insert C Line Trace<br>Goto Program Memory V | iew            |
| int inde                      | Log Selected C Value                         |                |
| //Végtelen                    | Navigate                                     | >              |
| while(1)                      | New Watch                                    | Ctrl+Shift+F9  |
| ۱<br>// <u>ح</u> ا            | New Runtime Watch                            | Ctrl+Shift+F10 |
| LEDI                          | New Data Breakpoint                          | Ctrl+Shift+F11 |

• Lepésenkénti futtatás közben meg fog jelenni az aktuális értéke a változónak vagy a regiszternek.

| Sea    | rch Results | I/O Pins | Varia | bles × | Call Stack | Breakpo | nts  | Output |                  |    |        |
|--------|-------------|----------|-------|--------|------------|---------|------|--------|------------------|----|--------|
| ÷      | Name        |          |       | Туре   |            |         | Add  | Iress  | Value            |    |        |
|        | 🗸 💮 index   |          |       |        |            |         |      |        | <br>Out of Scope | e. | ^      |
| ۲      | 🖃 🗹 💮 PortD |          |       | SFR    |            |         | 0x2l | DA     | <br>0x8000       |    |        |
| $\sim$ | 🚸 RD 0      |          |       | PORTD  | <0>        |         |      |        | <br>0x00         |    |        |
|        | 🚸 RD 1      |          |       | PORTD  | <1>        |         |      |        | <br>0x00         |    |        |
|        | 🚸 RD 2      |          |       | PORTD  | <2>        |         |      |        | <br>0x00         |    |        |
|        | 🚸 RD 3      |          |       | PORTD  | <3>        |         |      |        | <br>0x00         |    |        |
|        |             |          |       | PORTD  | <4>        |         |      |        | 0v00             |    | $\sim$ |

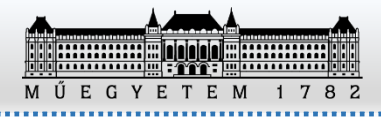

### IO Pin – lábak állapotának megfigyelésére

| 🗷 MPLAB X IDE v5.40 - Simulator : default                                                                                                    |                                                                           |     |                                                                                                    |                                                                                                    |          |                                                      |                        | - 🗆                 | ×      |
|----------------------------------------------------------------------------------------------------|---------------------------------------------------------------------------|-----|----------------------------------------------------------------------------------------------------|----------------------------------------------------------------------------------------------------|----------|------------------------------------------------------|------------------------|---------------------|--------|
| File Edit View Navigate Source Refactor Production Debug Tea                                                                                                    | am Tools                                                                  | Wi  | ndow Help                                                                                                    |                                                                                                    |          |                                                      | (                      | Q ✓ Search (Ctrl+I) |        |
| 👚 🞦 🛃 🍤 🥐 default 🔍 🔓 * 🎇 *                                                                                                    | • •                                                                       | •   | MPLAB® Code Configurator v4<br>Kit Window                                                                                     | >                                                                                                    | : 0×     | (336 DC n ov z C                                     | 🛒 📖 Ном                | r do I? Keyword(s)  |        |
| Projects × Files Services                                                                                                    | 🖭 main                                                                    | . 🕞 | Projects                                                                                                    | Ctrl+1                                                                                                    |          |                                                      |                        | (                   |        |
| Simulator<br>Header Files<br>Timportant Files<br>Source Files<br>Time Concerning<br>Time Concerning | Source<br>90<br>91<br>92<br>93<br>94<br>95<br>96<br>97<br>98<br>99<br>100 |     | Files<br>Classes<br>Favorites<br>Services<br>Dashboard<br>Navigator<br>Action Items<br>Tasks<br>Output<br>Editor<br>Debugging | Ctrl+2<br>Ctrl+9<br>Ctrl+3<br>Ctrl+5<br>Ctrl+7<br>Ctrl+6<br>Ctrl+Shift+6<br>Ctrl+Shift+6<br>Ctrl+4<br>Ctrl+0 | <u>A</u> |                                                      |                        |                     |        |
|                                                                                                    | 102                                                                       |     | Web                                                                                                    | >                                                                                                    |          |                                                      |                        |                     |        |
| Simulator - Dashboard × main() - Navigator                                                                                                    | 103                                                                       |     | IDE Tools                                                                                                    | >                                                                                                    |          |                                                      |                        |                     |        |
| <ul> <li>Simulator</li> <li>Simulator</li> <li>Project Type: Application - Configuration: default</li> <li>Device</li> <li>PIC24FJ256GB108</li> <li>Checksum: Debug Image</li> <li>CRC32: Hex file unavailable</li> </ul>                                                                                                    | 105<br>106<br>107<br>108<br>109<br>110 E                                  | ]   | Simulator<br>Configure Window<br>Reset Windows                                                                                | >                                                                                                    |          | Stimulus<br>Logic Analyzer<br>IOPin<br>RegisterTrace |                        |                     | +      |
| Packs     Packs     Compiler Toolchain     X C16 (v1 60) IC:\Program Eiles\Microchin\vc16\v1 60\bin                                                                                                    | <ul><li>earch</li></ul>                                                   |     | Close Window<br>Close All Documents                                                                                           | Ctrl+W<br>Ctrl+Shift+W                                                                                       |          |                                                      |                        | ·<br>               | ><br>× |
| Debug Image: ELF: Optimization: gcc 0     Device support information: PIC24F-GA-GB_DFP (1.3.10)     Memory     Data 16 384 (0x4000) hytes                                                                                                    | Pin                                                                       |     | Document Groups                                                                                                    | ><br>Shift+F4                                                                                                | /alu     | e                                                    | Owner or <i>Mappin</i> | ng                  |        |
| Valid 10,304 (UX4000) bytes                                                                                                    |                                                                           |     |                                                                                                    |                                                                                                    |          |                                                      |                        | (3) 102·22          | V INS  |

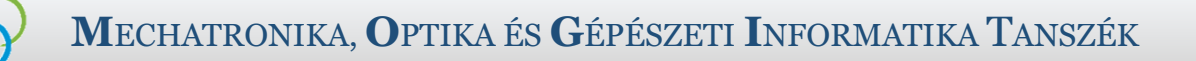

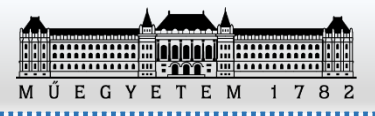

### IO Pin – lábak állapotának megfigyelésére

• A lábak állapotát lehet menet közben megfigyelni vele Pl.: A piros led az RD15-ös lábon található

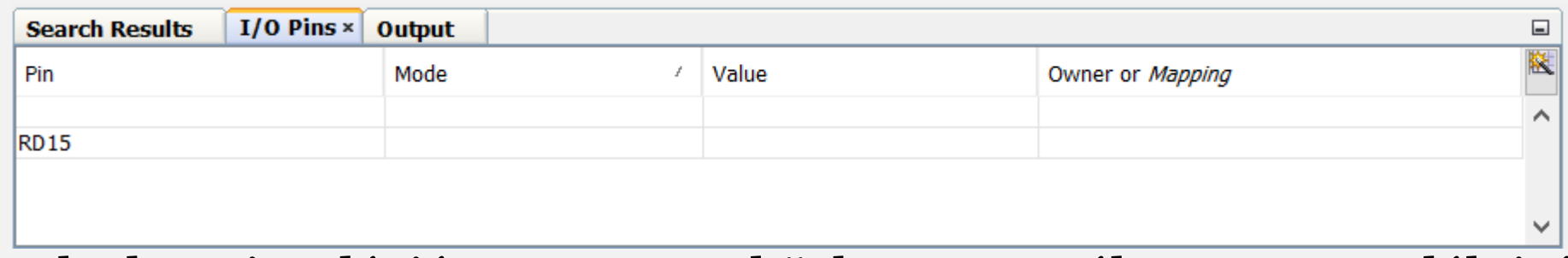

Indítsuk el a szimulációt. Ha menet közben nem változva meg a láb iránya kimenetté, akkor válassza ki a Run Time Update opciót (jobb gomb).

A program hatására a piros led kimenet lesz és az értéke 500 ms-onként ki/be kapcsol

| Search Results | I/O Pins × | Variables | Call Stack | Br    | eakpoints     | 0 | utput             |        |            |        |   |      |          |
|----------------|------------|-----------|------------|-------|---------------|---|-------------------|--------|------------|--------|---|------|----------|
| Pin            | Ν          | Mode      |            | /     | Value         |   |                   |        | Owner or M | apping | 7 |      | <b>R</b> |
|                |            |           |            |       |               |   |                   |        |            |        |   |      | ^        |
| RD15           | D          | in        |            |       | 0             |   | New Pin<br>Delete | Entry  | Delete     | 'RP5   |   |      |          |
|                |            |           | Simulato   | or (B | uild, Load, . |   | Delete A          | All    |            |        | 4 | 64:1 | INS      |
|                |            |           |            |       |               |   | Run Tim           | e Upda | te         |        |   |      |          |

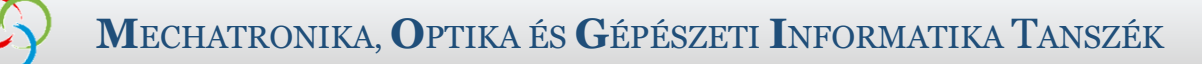

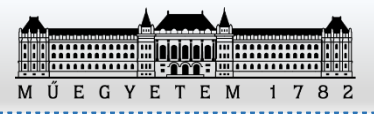

#### IO Pin – lábak állapotának megfigyelésére

Az IO Pin segítségével megfigyelhetjük a lábal felkonfigurálását és aktuális értékét.

| Search Results | I/O Pins | × Variables Call Sta | ack Breakpoints | Output                              |        |
|----------------|----------|----------------------|-----------------|-------------------------------------|--------|
| Pin            | 1        | Mode                 | Value           | Owner or <i>Mapping</i>             | ×.     |
|                |          |                      |                 |                                     | ~      |
| AN4            |          | Ain                  | 0.0V            | RB4/CN6/RP28/USBOEN/C1INB/AN4/PGED3 |        |
| RC1            |          | Din                  | Θ 0             | RC1/CN45/RPI38                      |        |
| RD15           |          | Dout                 | 91              | RD15/CN21/RP5                       |        |
|                |          |                      |                 |                                     | $\sim$ |

Az analóg bemenetek esetén egy feszültség értéket ad meg.

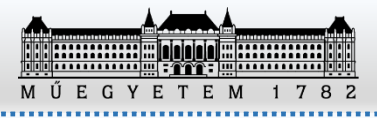

#### Bemenetek stimulálása

| 🕱 MPLAB X IDE v5.40 - Simulator : default                                       |      |       |                                         |                     |              |             |              |  |  |  |
|---------------------------------------------------------------------------------|------|-------|-----------------------------------------|---------------------|--------------|-------------|--------------|--|--|--|
| File Edit View Navigate Source Refactor Production Debug Team Tools Window Help |      |       |                                         |                     |              |             |              |  |  |  |
| 🕐 🚰 🛄 🐚 🥥 🖉 🔤 default 💦 🖓 - 🕅                                                   | ι.   |       | MPLAB <sup>®</sup> Code Configurator v4 |                     | > : 0x33A    | DC n ov z C |              |  |  |  |
|                                                                                 |      | linn  | -                                       | Kit Window          |              |             |              |  |  |  |
| Projects × Files Services                                                       | 🖭 m  | ain.( |                                         | Projects            | Ctrl+1       |             |              |  |  |  |
| Simulator                                                                       | Sour | ce    | Ľ                                       | Files               | Ctrl+2       | 8 2         | 🔁   😑 💷   🕮  |  |  |  |
| Header Files                                                                    | 48   |       | <u>ð</u>                                | Classes             | Ctrl+9       |             |              |  |  |  |
|                                                                                 | 49   | [     | 0                                       | Favorites           | Ctrl+3       |             |              |  |  |  |
| 🖹 📠 Source Files                                                                | 50   |       | Ŧ                                       | Services            | Ctrl+5       |             |              |  |  |  |
| main.c                                                                          | 51   |       | 8                                       | Dashboard           |              |             |              |  |  |  |
| Libraries                                                                       | 53   |       | 8                                       | Navigator           | Ctrl+7       | }           |              |  |  |  |
|                                                                                 | 54   |       | "Q                                      | Action Items        | Ctrl+6       | }           |              |  |  |  |
|                                                                                 | 55   |       | Ē                                       | Tasks               | Ctrl+Shift+6 | }           |              |  |  |  |
|                                                                                 | 56   | l     | Ь                                       | Output              | Ctrl+4       |             |              |  |  |  |
|                                                                                 | 58   |       |                                         | Editor              | Ctrl+0       |             |              |  |  |  |
|                                                                                 | 59   |       |                                         | Debugging           |              | >           |              |  |  |  |
|                                                                                 | 60   |       |                                         | Web                 |              | >           |              |  |  |  |
|                                                                                 | 61   |       |                                         | IDE Tools           |              | >           |              |  |  |  |
|                                                                                 | 63   |       |                                         | Target Memory Views |              | >           |              |  |  |  |
|                                                                                 | 64   | Ģ     |                                         | Simulator           |              | 🛛 😴 St      | imulus       |  |  |  |
|                                                                                 | 65   | 自     |                                         |                     |              | 🔁 Lo        | gic Analyzer |  |  |  |
|                                                                                 | 66   |       |                                         | Configure Window    |              | ) e IO      | Pin          |  |  |  |
|                                                                                 | 68   | -     |                                         | Reset Windows       |              | ♦ Re        | egisterTrace |  |  |  |

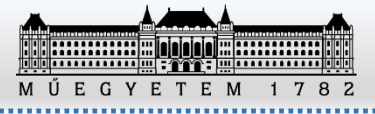

#### MECHATRONIKA, OPTIKA ÉS GÉPÉSZETI INFORMATIKA TANSZÉK

#### Bemenetek stimulálása

#### • SW1 (RC1-es láb) nyomógomb szimulálása:

| Search Results St |               |                      | Sti   | mulus ×    | 1/0  | ) Pins                                                                                     | Output                                 |       |         |       |        |                                                 |             |   |
|-------------------|---------------|----------------------|-------|------------|------|--------------------------------------------------------------------------------------------|----------------------------------------|-------|---------|-------|--------|-------------------------------------------------|-------------|---|
|                   | Async<br>Fire | hronot<br>Pin<br>RC1 | us    | Pin/Regist | er A | ctions A<br>Action<br>Set High<br>Set Low<br>Toggle<br>Pulse High<br>Pulse Lo<br>Set Volta | dvanced Pin/F<br>n ~<br>gh<br>w<br>age | Value | Clock S | Units | Regist | er Injection<br>Comments<br><i>Optional con</i> | nment here. | ^ |
| /                 | Asynch        | ronous               | s Sti | mulus Set  | High | n RC1 fire                                                                                 | ed.                                    |       |         |       |        |                                                 |             |   |
|                   |               |                      |       |            |      |                                                                                            |                                        |       |         |       |        |                                                 |             |   |

Adjuk meg, hogy a láb magas/alacsony/átkapcsoló állapot szerinti bemenetet kapcsoljon, vagy pulzusszerűen adjon ki magas vagy alacsony értéket valamennyi ideig. Futtatás közben a Fire oszlopban található nyílt kell megnyomni az esemény létrehozásához.

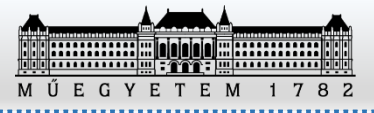

### Bemenetek stimulálása

Potméter szimulálása

| Search     | Resu     | lts 🗍   | Stimulu   | timulus × Call Stack |            |                  | Breakpoints |        | Output                            |  |   | 6 | ] [ | /0   | Pins × |                |                |          |
|------------|----------|---------|-----------|----------------------|------------|------------------|-------------|--------|-----------------------------------|--|---|---|-----|------|--------|----------------|----------------|----------|
|            | Asyno    | chronou | IS Pin/Re | eaiste               | er Actions | Advance          | ed Pin/Re   | aister | Clock Stimulus Register Injection |  |   |   | .7  | Mode | Value  | Owner or Mappi | n 🗮            |          |
|            | Fire Pin |         |           | Action               |            | Value Units Corr |             | Iments |                                   |  | 1 | A | 14  | Ain  | 1.5V   | RB4/CN6/RP28/  | _ ^            |          |
| <u>201</u> | ⇔        | RC1     |           | Set                  | High       |                  |             | SW1    |                                   |  |   | ~ | R   | C1   | Din    | €1             | RC1/CN45/RPI38 | 3        |
| 3          | ⇔        | AN4     |           | Set V                | Voltage    | 1,500            | ) mV        | Poti   |                                   |  |   |   | RI  | 015  | Dout   | € 1            | RD15/CN21/RP5  | <u>i</u> |
| 2          |          |         |           |                      |            |                  |             |        |                                   |  |   |   |     |      |        |                |                |          |
| 8          |          |         |           |                      |            |                  |             |        |                                   |  |   |   |     |      |        |                |                |          |
| SCL        |          |         |           |                      |            |                  |             |        |                                   |  |   |   |     |      |        |                |                |          |
| SCL        |          |         |           |                      |            |                  |             |        |                                   |  |   |   |     |      |        |                |                |          |
| SCL        |          |         |           |                      |            |                  |             |        |                                   |  |   |   |     |      |        |                |                |          |
|            |          |         |           |                      |            |                  |             |        |                                   |  |   |   |     |      |        |                |                |          |
|            |          |         |           |                      |            |                  |             |        |                                   |  |   | ~ | ·   |      |        |                |                |          |
|            |          |         |           |                      |            |                  |             |        |                                   |  |   |   |     |      |        |                |                | ~        |

Az analóg csatornánál lehetőség van egy feszültség megadására, amely gombnyomás hatására meg fog jelenni az analóg bemeneti lábon.